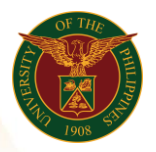

# QUICK GUIDE

## Print Approved Local Travel

- Log in to <u>https://uis.up.edu.ph</u>
  Enter UIS credentials (username and password) > Login button
- 2. UIS Home Page > Main Menu
  - UP Employee Self Service > Employee Submissions/Requests > Request for Travel > Print Local Travel
- 3. Print Approved Local Travel
  - Fill up text fields (Note: \* Required field)
    -Position
    - Click the magnifying glass and click Go button Select Position.

Note: If the end-user has multiple positions. He/she should select the necessary combination to generate an accurate report.

-Start Date of TravelClick Continue button

#### 4. Schedule Request: Review

• Click Submit button

### Confirmation

Note: Your request for UP HR Travel Order has been scheduled. The Request ID is 5XXXXX

Click Ok button

### 5. Requests

### Requests Summary Table

- Click the Refresh button until the Phase becomes Completed and the Status becomes Normal.
  - Click Output icon to view the report

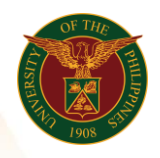

University of the Philippines Diliman, Quezon City

Office of the Vice President for Development | Human Resources Information System | Version 1.0